چگونگی دانلود CyberParent

## Safari – iPhone:

 لطفا توجه داشته باشید که این لینک فقط از طریق Safari در یک آیفون قابل دانلود است. مرور گرهای (browsers) دیگر مانند Chrome، به شما این اجازه را نمیدهد. برای دسترسی به CyberParent از طریق Safari، در http://amf.net.au/cyberparent

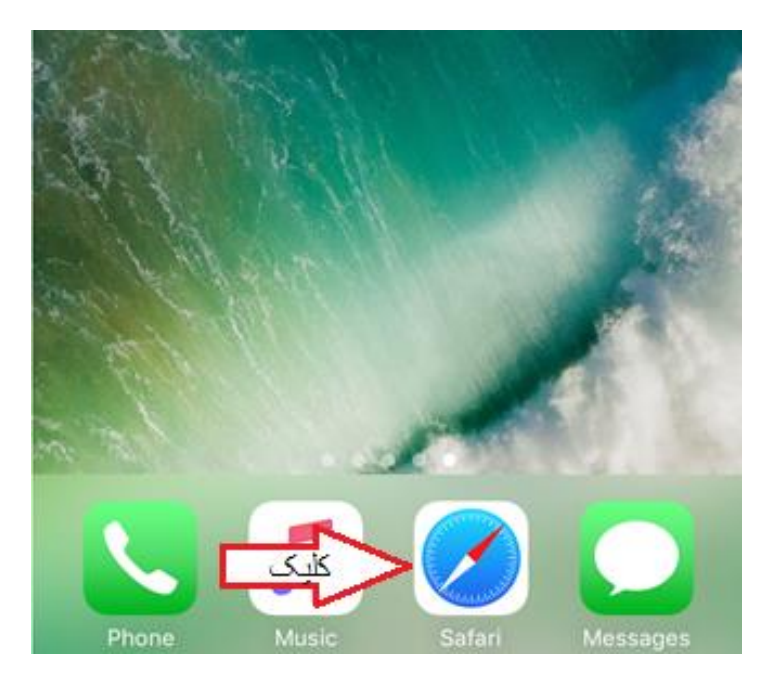

پس از رفتن به صفحه اصلی CyberParent ، روی این دکمه در پایین مرورگر Safari کلیک کنید:

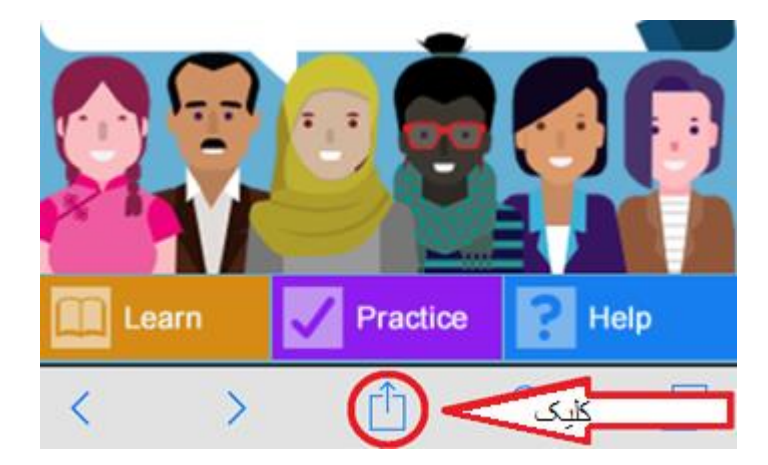

Add . وفتی روی این دکمه کلیک میکنید، یک پنجره کوچک در مرورگر شما ظاهر میشود. روی دکمه « Add . وفتی روی این دکمه ( to Home Screen )

| Message    | Mail     | Reminders    | Add to Notes |
|------------|----------|--------------|--------------|
|            |          |              |              |
| Add to     | کلیکی    | Add to       | +            |
| Favourites | Bookmark | Reading List | Home Screen  |
|            | Ca       | ancel        |              |

4. برنامه وب (web app) اکنون دانلود شده و آماده استفاده در موبایل شما است:

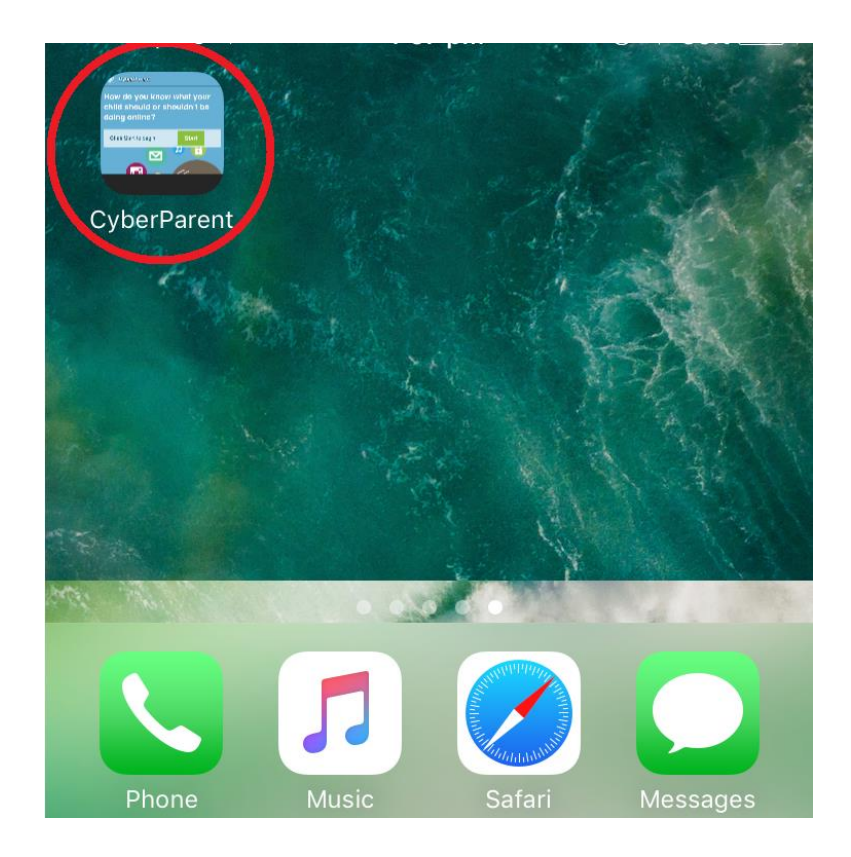

## Google Chrome – Android:

 پس از رفتن به صفحه اصلی CyberParent (<u>http://amf.net.au/cyberparent</u>)، روی این دکمه در گوشه بالا سمت راست مرورگر Chrome کلیک کنید:

| 🕅 🌇 🕲                             | 🔁 🗚 🖘 📶 68% 🛢 12:53 pm |
|-----------------------------------|------------------------|
| ← CyberPare<br>http://amf.net.au/ | nt<br>Icyberparent     |
|                                   | CyberParent 🚫          |

وقتی روی این دکمه کلیک میکنید، یک تب کوچک ظاهر خواهد شد. روی دکمه
« Add shortcut on Home Screen » در پایین لیست کلیک کنید

| 🖬 🕅 🕑                   | 🔂 🗚 🖘 📶 68% 🛢 12:53 pm      |  |
|-------------------------|-----------------------------|--|
| ← CyberPa<br>http://www | Refresh                     |  |
|                         | Add to Bookmarks            |  |
| کلیک                    | Add shortcut on Home screen |  |
|                         | Open in Samsung Internet    |  |
|                         | *                           |  |

. برنامه وب اكنون دانلود شده و آماده استفاده در موبایل شما است:

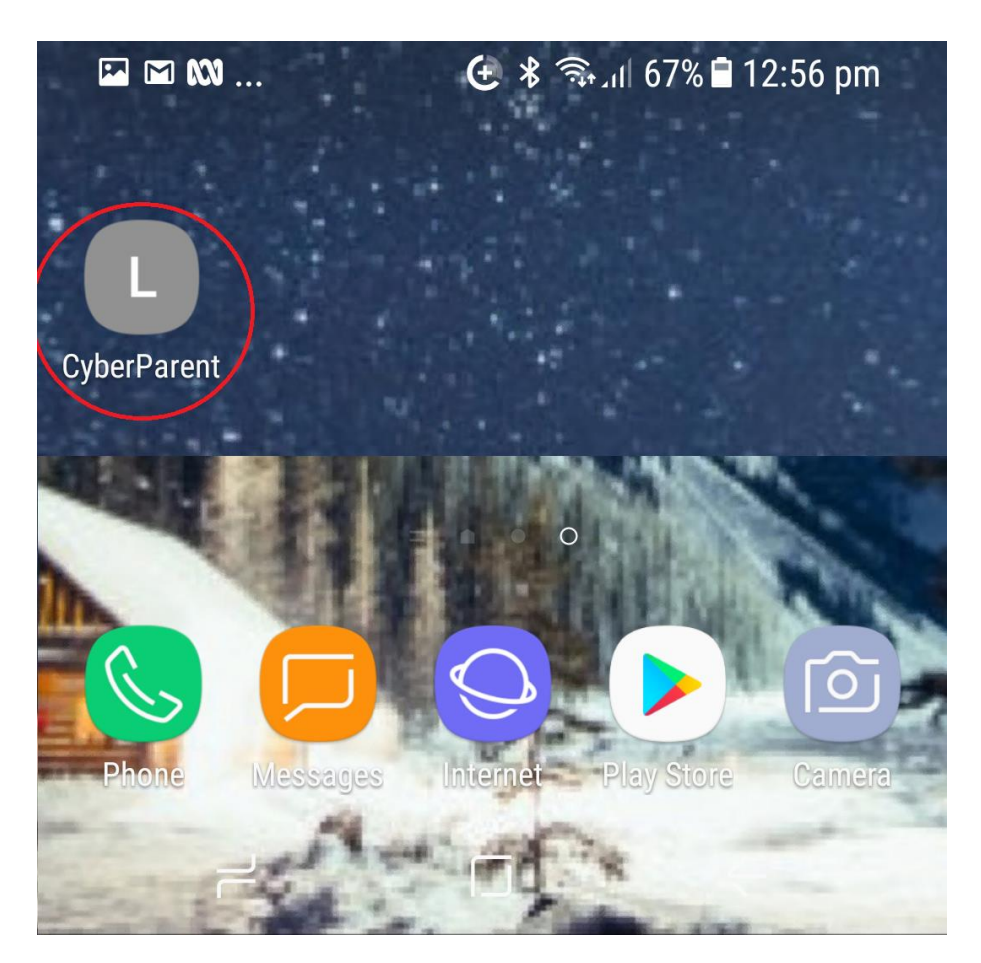